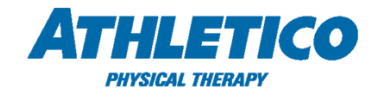

## Job Aid – ADP TAM – Employee Portal

Follow the instructions below to access the ADP Total Absence Management (TAM) dashboard, to request a leave of absence in ADP. Please note, ADP TAM administers Athletico's leave of absence programs, such as FMLA and State Leave. Through the ADP TAM Leave Portal, employees can request a leave, view leave status, upload documentation, review correspondence received, track intermittent absences, and more.

1. Log in in via the single sign on 'myADP' link via the Athletico SharePoint.

-or-

Log in at **myADP.com** using your ADP User ID and Password.

2. From the Dashboard page, select the Leave of Absence Request/Review hyperlink on the Company Links tile.

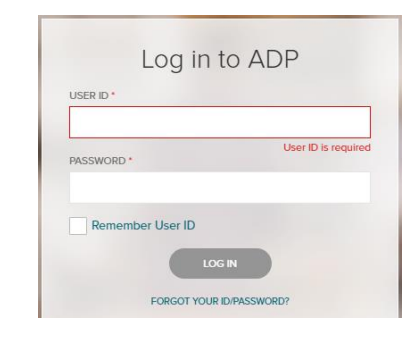

| <b>Q</b> Se                                                                                              |  |  |  |            |
|----------------------------------------------------------------------------------------------------|--|--|--|------------|
|                                                                                                    |  |  |  |            |
| Company Links  Leave of Absence Request/Review  ADP EI9  Careers Page  Knowledge Base and Inquiry Self S |  |  |  |            |
|                                                                                                    |  |  |  |            |
|                                                                                                    |  |  |  |            |
|                                                                                                    |  |  |  | O TO TODAY |
|                                                                                                    |  |  |  | SAT<br>5   |
| 12                                                                                                    |  |  |  |            |
| 19                                                                                                    |  |  |  |            |
|                                                                                                    |  |  |  |            |
| 26                                                                                                    |  |  |  |            |
| 26                                                                                                    |  |  |  |            |
| 1                                                                                                    |  |  |  |            |

3. To open a request for leave of absence, select **REQUEST LEAVE**, under the **Your Leaves** tile.

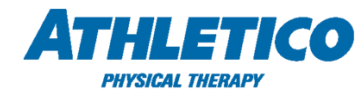

4. Enter the start and end date of leave. (Dates are estimates and can be changed if necessary)

| < DASHBOARD                |                      |
|----------------------------|----------------------|
| Request Lea                | ve                   |
| How much tim<br>Start Date | e off will you need? |
|                            | ĉ                    |
| End Date                   |                      |
|                            | 8                    |
|                            |                      |
|                            |                      |

 Choose whether your leave will be continuous (single uninterrupted block of time) or intermittent (occasional absences)

\*For reduced work week leaves, please contact the ADP HR Resource Center directly. Reduced schedule leaves can only be requested via phone.

6. Select the appropriate reason for leave. (i.e Employee's Own Serious Health Condition, Care for a Family Member, etc.).

Once you have selected the reason for leave, please select CONTINUE.

7. The next screen will ask you to confirm your current work schedule. Select the dropdown and choose AssumedHoursDefault - this is your assumed schedule based on your weekly hours. If this matches your current schedule, please select the calendar icon under Schedule effective from section and choose the start date of your leave. You must enter this date to continue, even a date is already populated for you.

\*Note, if the AssumedHoursDefault does not match your current work schedule, please select the **Select Schedule** dropdown and choose Customize Schedule to edit your work schedule in the calendar below.

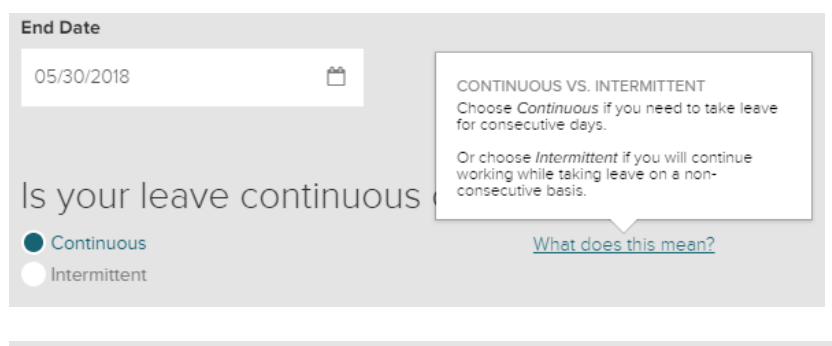

| What is the reason for your time-off request?                              |   |
|----------------------------------------------------------------------------|---|
| My health condition/pregnancy     Care for family member     Other reasons |   |
| Employee's Own Serious Health Condition                                    |   |
|                                                                            |   |
| Current Schedule AssumedHoursDefault                                       |   |
| Modify Schedule<br>Select Schedule                                         |   |
| AssumedHoursDefault1                                                       | ~ |
| Schedule effective from     Schedule effective till       12:042019     C  |   |

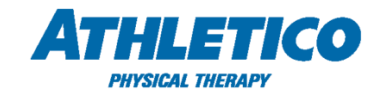

- Once you have populated the Schedule effective from field with a date, the Update Schedule button will be available in blue – allowing you to continue.
- After you select the Update Schedule button, your work schedule will be submitted. Please select the Dashboard button at the top of the screen.

- You will be returned to the first page of the leave request, allowing you to review your leave answers, at which point you may select **Continue** at the bottom of the screen.
- A Confirmation page appears, showing the dates of your requested leave and the reason. Select the **Submit Request** button.

Note: Select the **Return to Leave Request** hyperlink to return to the Request Leave page if you need to make changes.

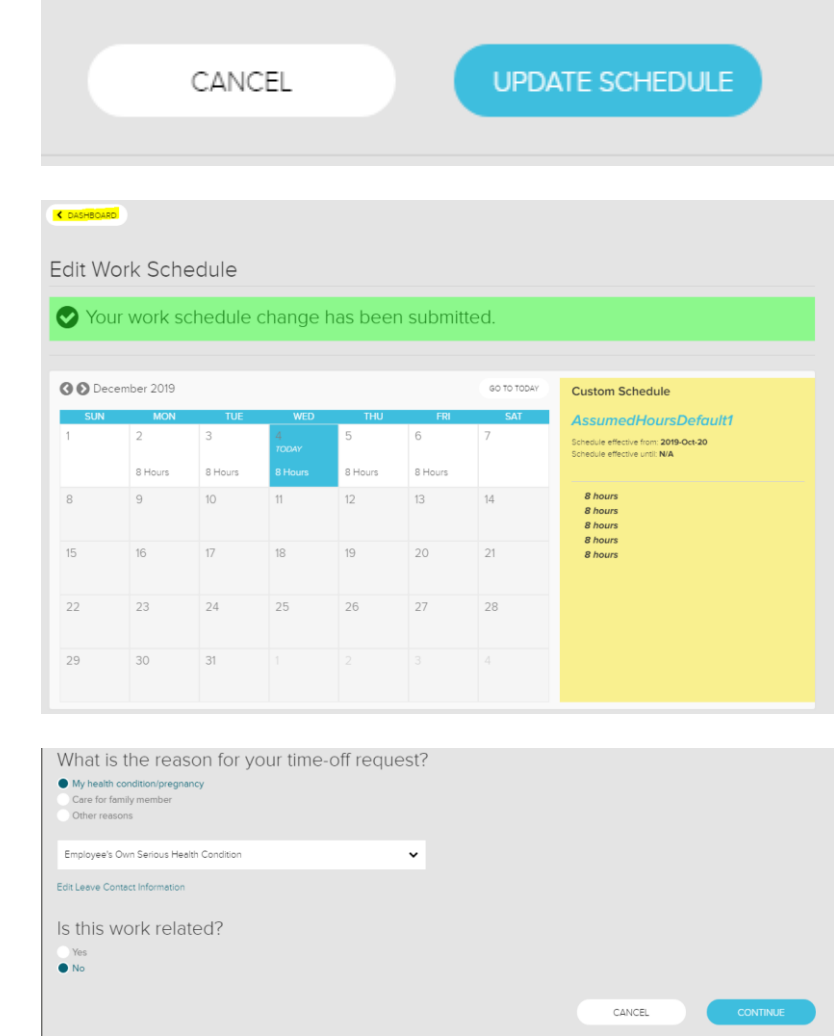

| onfirmation                                                               |               |          |     |     |          |     |             |
|---------------------------------------------------------------------------|---------------|----------|-----|-----|----------|-----|-------------|
| Here are the details for your Leave<br>request for Employee's Own Serious | <b>O O</b> Ap | ril 2015 |     |     |          |     | GO TO TODAY |
| Health Condition.<br>Your continuous leave will start on April            | SUN<br>29     | MON      | TUE | WED | THU<br>2 | FRI | SAT         |
| 27 and end on April 29.                                                   |               |          |     |     | 2        | č.  | 3           |
|                                                                           | 5             | 6        | 7   | 8   | 9        | 10  | 11          |
|                                                                           |               |          |     |     |          |     |             |
|                                                                           | 12            | 13       | 14  | 15  | 16       | 17  | 18          |
|                                                                           | 10            | 20       | 21  | 22  | 22       | ~   | 25          |
|                                                                           | 19            | TODAY    | 21  | 22  | 23       | 24  | 25          |
|                                                                           | 26            | 27       | 28  | 29  | 30       |     |             |
|                                                                           |               |          |     |     |          |     |             |

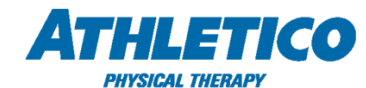

12. The Leave Request page will appear, indicating that the leave has been entered and providing the request code.

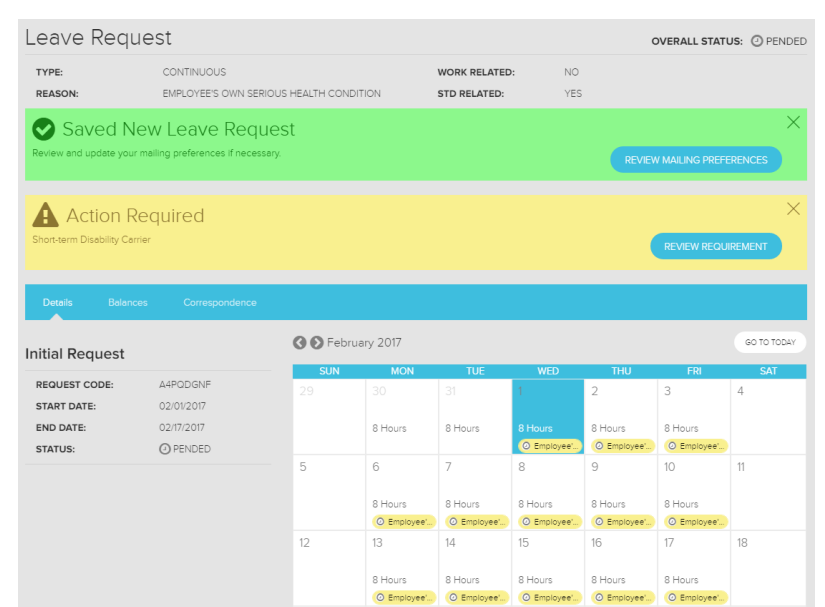

13. Select the **Review Mailing Preferences** button to review your specific mailing preferences.

| Work Info         | Personal Info                       | Preferences                        |
|-------------------|-------------------------------------|------------------------------------|
| ♀ 20 €.           | 9 St Road<br>Philadelphia, PA, 9155 | # 8 IRoad<br>Philadelphia, PA 9155 |
| <b>C</b> 19999999 | ¢.                                  | No expiration date set.            |
| 2 S               |                                     | O ADD A NEW ADDRESS                |
| A Manager         |                                     |                                    |

14. Once you have opened your leave request, you can view correspondence and upload documentation under the 'Correspondence' tab.

| TYPE:<br>REASON:            | CONTINUOUS<br>EMPLOYEE'S OWN SERIO<br>CONDITION | US HEALTH                           | WORK RELATED:<br>STD RELATED: | NO                              |
|-----------------------------|-------------------------------------------------|-------------------------------------|-------------------------------|---------------------------------|
| Details Balance             | es Correspondence                               |                                     |                               |                                 |
| activity date<br>03/03/2015 | from<br>You                                     | ACTIVITY<br>Application             |                               | status<br>Processed             |
| activity date<br>03/02/2015 | FROM<br>Company                                 | ACTIVITY                            | ved Time /Certified           | l Period Notification           |
| activity date 12/03/2014    | from<br>You                                     | ACTIVITY<br>Correspondence          |                               | status<br>Unprocessed           |
|                             |                                                 |                                     |                               |                                 |
|                             |                                                 | REQUEST EXTENSIO     UPLOAD DOCUMEN | N A REPORT IN                 | VTERMITTENT TIME • CANCEL LEAVE |

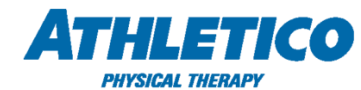

15. Under the **Details** pane, you will find the current status of your **initial request**, and any **extensions** you have requested.

| TYPE:<br>REASON:                                     | CONTINUOUS<br>EMPLOYEE'S OWN SERIOU              | S HEALTH CONDI   | TION                         | WORK RELATED<br>STD RELATED: | NO YES                                |                              |                              |           |
|------------------------------------------------------|--------------------------------------------------|------------------|------------------------------|------------------------------|---------------------------------------|------------------------------|------------------------------|-----------|
| Details Balances                                     | Correspondence                                   |                  |                              |                              |                                       |                              |                              |           |
| nitial Request                                       |                                                  | <b>Ø ●</b> Decer | nber 2016                    |                              |                                       |                              |                              | GO TO TOD |
| REQUEST CODE:<br>START DATE:<br>END DATE:<br>STATUS: | 5G5T9KWY<br>12/13/2016<br>12/31/2016<br>O PENDED | <b>SUN</b><br>27 | MON<br>28<br>8 Hours         | TUE<br>29<br>8 Hours         | WED<br>30<br>8 Hours                  | THU<br>1<br>8 Hours          | FRI<br>2<br>8 Hours          | 3         |
| Extension                                            | 0                                                | 4                | 5<br>8 Hours                 | 8 Hours                      | 8 Hours                               | 8 Hours                      | 8 Hours                      | 10        |
| REQUEST CODE:<br>START DATE:<br>END DATE:<br>STATUS: | XR64KNHD<br>01/01/2017<br>01/03/2017<br>2 PENDED | 11               | 12<br>8 Hours                | 13<br>8 Hours<br>O Employee' | 14<br>TODAY<br>8 Hours<br>© Employee' | 15<br>8 Hours<br>O Employee' | 16<br>8 Hours<br>O Employee' | 17        |
|                                                      |                                                  | 18               | 19<br>8 Hours<br>O Emplayee' | 20<br>8 Hours<br>© Employee' | 21<br>8 Hours<br>© Employee'          | 22<br>8 Hours<br>© Employee' | 23<br>8 Hours<br>© Employee' | 24        |
|                                                      |                                                  | 25               | 26<br>8 Hours<br>O Employee' | 27<br>8 Hours<br>© Employee' | 28<br>8 Hours<br>O Employee'          | 29<br>8 Hours<br>© Employee' | 30<br>8 Hours<br>© Employee' | 31        |
|                                                      |                                                  |                  |                              |                              |                                       |                              |                              | Lege      |
|                                                      |                                                  | requ             | JEST EXTENSION               |                              |                                       | 0                            | CANCEL LEAVE                 |           |

For questions regarding your leave of absence status, how to navigate the ADP Leave Portal, or to open your leave via phone, please contact ADP HR Resource Center:

## **ADP HR Resource Center**

Phone Number: (844) 692-8426

## **Hours of Operation**

Monday - Friday: 7:30 AM - 5:30 PM CST Saturday: 7:00 AM - 4:00 PM CST